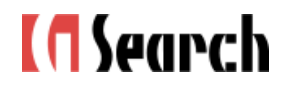

# G-Searchデータベースサービス 「入札公告情報ナビ」ご利用ハンドブック

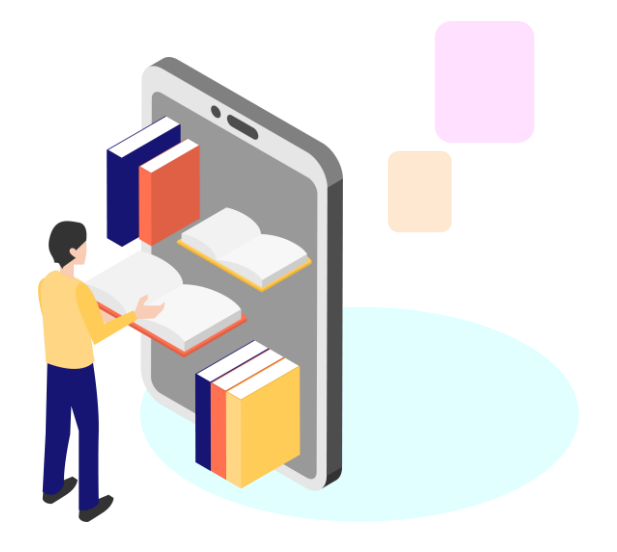

株式会社ジー・サーチ

## 『入札公告情報ナビ』とは?

全国の「官公庁・地方自治体」が発表する入札・公募情報を収集し、 必要な情報だけをまとめて、即日メール配信するサービスです。

官公庁・地方自治体の入札情報の収集には大変な手間がかかりますが、 『入札公告情報ナビ』を利用することで、これらの情報が自動で入手できます。

情報収集作業を大幅に軽減し、コスト削減に繋がります。

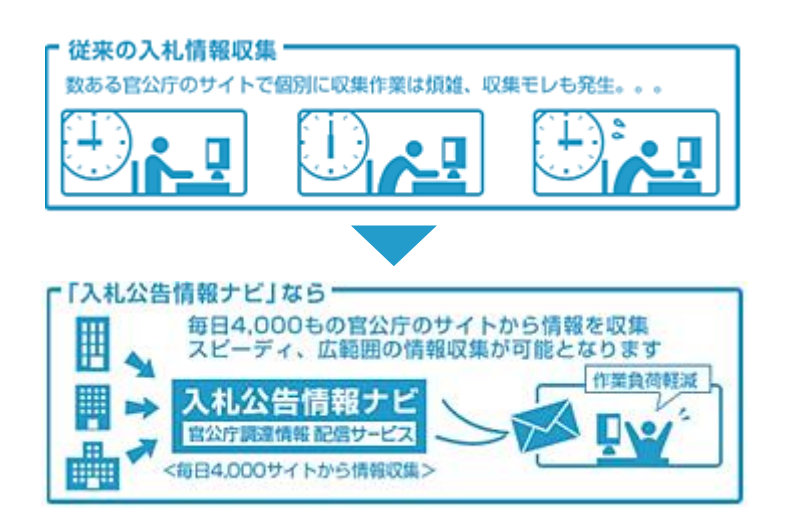

#### INDEX

| 1. | 「入札公告情報ナビ」にログインする     | 3  |
|----|-----------------------|----|
| 2. | 「入札公告情報ナビ」を設定する(初期設定) | 4  |
| 3. | 発注機関一覧                | 6  |
| 4. | 業務分類一覧                | 6  |
| 5. | 入札情報を確認する             | 7  |
| 6. | 設定内容を変更する             | 8  |
| 7. | 便利な機能:全ての入札・公募情報を検索する | 9  |
| 8. | 便利な機能:PICKUP案件(お勧め案件) | 9  |
| 9. | 便利な機能:お気に入りリスト        | 10 |

2

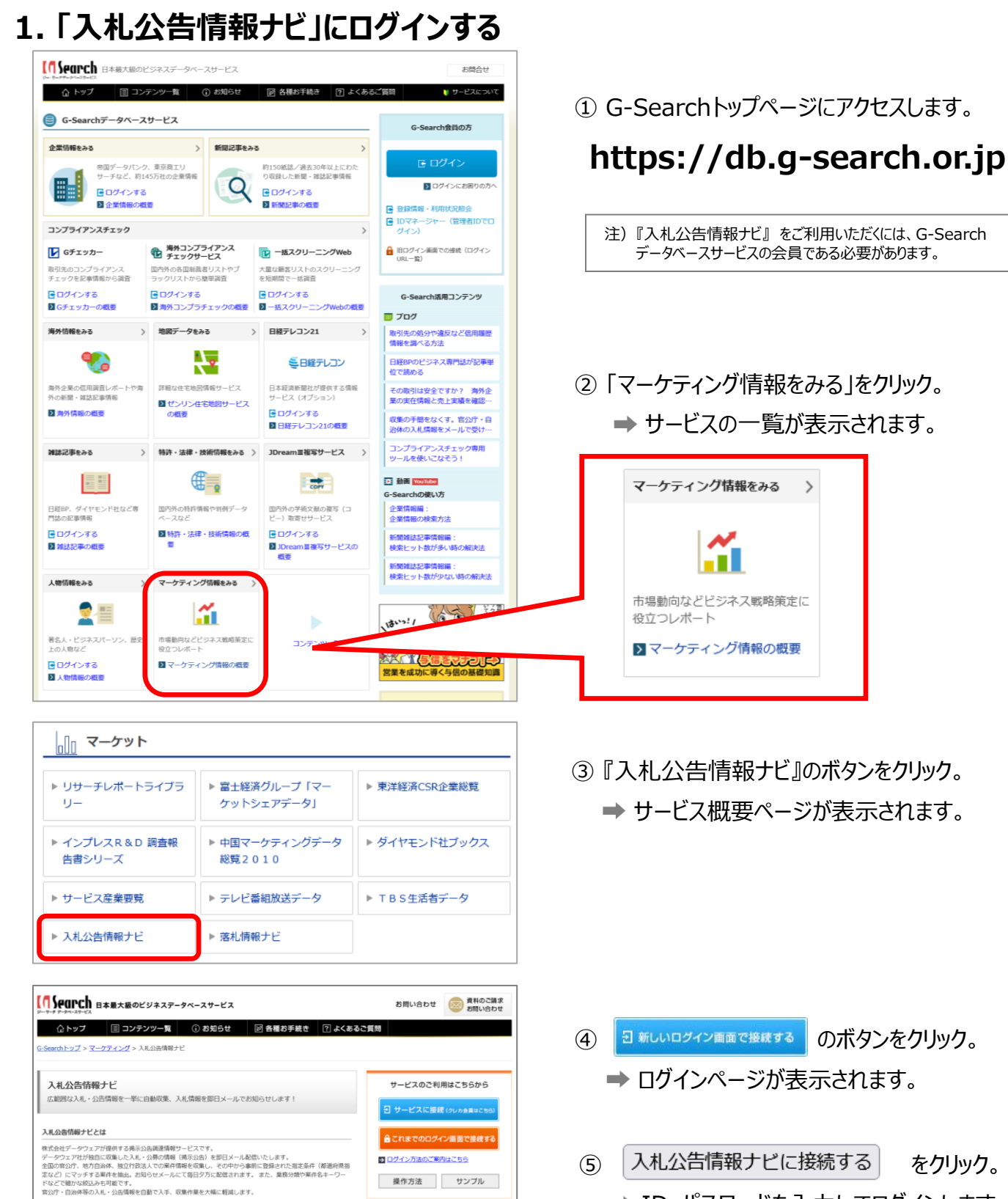

ログイン方法のご案内はこちら

入札公告情報ナビ / G-Search

※本サービスは、免責事項に同意のうえ、ご利用ください。

以下のボタンをクリックしてください。

株式会社データウェアがご提供する入札公告情報ナビに接続いたします。

入札公告情報ナビに接続する

**操作方法** サンプル

入札公告情報ナビに接続する をクリック。 ➡ ID・パスワードを入力してログインします。 Search BARKBOESARS-94-29-ER ログイン これまでのログイン画面でログインしたいかたは、以下をご覧くだらい ●「従来のログイン菌園での利用方法(ログインURL一覧)」はこち 全部の市公庁、地方日治体、独立行驶法人の 入札・公告情報をメールで通知 ユーザロ ◎ ユーザルを果たする 入札公告 バスワード 情報ナビ ログインする

(5)

## 2. 「入札公告情報ナビ」を設定する(初期設定)

はじめに、入手したい入札・公募情報の範囲や情報の通知先メールアドレスの登録などの設定をおこないます。 以下の手順を参考に、設定してください。

| 【 <mark>① Search</mark><br>入札公告情報 | ナビ ヨフクヨススタントのある  | サービス        |         |                         |                 |                 |  |
|-----------------------------------|------------------|-------------|---------|-------------------------|-----------------|-----------------|--|
| ご利用開始ま                            | までの流れ            |             |         |                         |                 |                 |  |
|                                   | 配信先の登録           | 道府県の選択 業務   | 分類の選択   | 登録情報の確認                 | 仮 登 録<br>メールの送信 | 本登録完了           |  |
|                                   | 配信先の登録           |             |         |                         |                 |                 |  |
|                                   | 配信先メールアドレス1      | 配信先メールアドレス1 | を入力してくだ | (例) info1@da            | ta-ware.co.jp   |                 |  |
|                                   |                  |             |         | 確認のため、上                 | と問じメールアドレ       | スを入力して下さい。      |  |
|                                   | 配信先メールアドレス2      |             |         | (例) info2回da<br>酸原のため、ト | ta-ware.co.jp   | フをえたして下さい。      |  |
|                                   |                  |             |         | (例) info3@da            | ta-ware.co.jp   | 101010101010101 |  |
|                                   | 配信先メールアドレス3      |             |         | 確認のため、上                 | <br>と同じメールアドレ   | スを入力して下さい。      |  |
|                                   | 80/08-J-07281-74 |             |         | (행) info4@da            | ta-ware.co.jp   |                 |  |
|                                   | 101836スールアトレス4   |             |         | 確認のため、上                 | と同じメールアドレ       | スを入力して下さい。      |  |
|                                   | 配信先メールアドレス5      |             |         | (해) info5@da            | ta-ware.co.jp   |                 |  |
|                                   |                  |             |         | 確認のため、上                 | と同じメールアドレ       | スを入力して下さい。      |  |
|                                   | 配信先メールアドレス6      |             |         | (췟) info6@da            | ta-ware.co.jp   |                 |  |
|                                   |                  |             |         | 確認のため、上                 | と同じメールアドレ       | スを入力して下さい。      |  |

配信先の登録 
製菓育具の実沢 業務分類の選択 登録情報の確認 
数 
ま 
な 
会 
報 
本 
会 
報 
た 
、 
大 
ールの通信 
本 
会 
報 
た 
、 
本 
会 
報 
た 
、 
本 
会 
報 
た 
、 
本 
会 
報 
た 
、 
本 
会 
報 
た 
、 
本 
会 
報 
た 
、 
本 
会 
報 
た 
、 
本 
会 
報 
た 
、 
本 
会 
報 
た 
、 
本 
会 
報 
た 
、 
本 
会 
報 
た 
、 
本 
会 
報 
た 
、 
本 
会 
報 
た 
、 
本 
会 
報 
た 
、 
本 
会 
報 
た 
、 
本 
会 
報 
た 
、 
本 
会 
報 
た 
、 
本 
会 
報 
た 
、 
本 
会 
報 
た 
、 
本 
会 
報 
た 
、 
本 
会 
報 
た 
、 
本 
会 
報 
た 
、 
本 
会 
報 
た 
、 
本 
会 
報 
た 
、 
本 
会 
報 
た 
、 
本 
会 
報 
た 
、 
本 
会 
報 
た 
、 
本 
会 
報 
た 
、 
本 
会 
報 
た 
、 
本 
会 
報 
た 
、 
本 
会 
報 
た 
、 
本 
会 
報 
た 
、 
本 
会 
報 
た 
、 
本 
会 
報 
た 
、 
本 
会 
報 
た 
、 
本 
会 
報 
た 
、 
本 
会 
報 
た 
、 
本 
会 
報 
た 
、 
本 
会 
報 
た 
、 
本 
会 
報 
た 
、 
本 
会 
報 
た 
、 
本 
会 
報 
た 
、 
本 
会 
報 
た 
、 
本 
会 
報 
た 
、 
本 
会 
報 
た 
、 
本 
会 
報 
た 
、 
本 
会 
報 
た 
、 
本 
会 
報 
た 
、 
本 
会 
報 
た 
、 
本 
会 
報 
た 
、 
本 
会 
報 
た 
、 
本 
会 
報 
た 
、 
本 
会 
報 
た 
、 
本 
会 
報 
た 
、 
本 
会 
報 
た 
、 
本 
会 
報 
た 
、 
本 
会 
報 
た 
、 
本 
会 
報 
た 
、 
本 
会 
報 
た 
、 
本 
会 
報 
た 
、 
本 
会 
報 
た 
、 
本 
会 
報 
た 
、 
本 
会 
報 
た 
、 
本 
会 
報 
た 
、 
本 
会 
報 
た 
、 
本 
会 
報 
た 
、 
本 
会 
報 
た 
、 
本 
会 
報 
た 
本 
会 
報 
た 
本 
会 
報 
た 
本 
会 
報 
た 
本 
会 
報 
た 
会 
報 
た 
会 
報 
た 
会 
報 
た 
会 
報 
た 
会 
報 
た 
会 
報 
た 
会 
報 
た 
会 
報 
た 
会 
報 
た 
会 
報 
た 
会 
報 
た 
会 
報 
た 
会 
報 
た 
会 
報 
た 
会 
報 
た 
会 
報 
た 
会 
報 
た 
会 
報 
た 
会 
報 
た 
会 
報 
た 
会 
報 
た 
会 
報 
た 
会 
報 
た 
会 
和 
会 
和 
会 
和 
会 
和 
会 
和 
会 
和 
会 
和 
会 
和 
会 
和 
会 
和 
会 
和 
会 
和 
会 
和 
会 
和 
会 
和 
会 
和 
会 
和 
会 
和 
会 
和 
会 
和 
会 
和 
会 
和 
会 
和 
会 
和 
会 
和 
会 
和 
会 
和 
会 
和 
会 
和 
会 
和 
会 
和 
会 
和 
会 
和 
会 
和 
会 
和 
会 
和 
会 
和 
会 
和 
会 
和 
会 
和 
会 
和 
会 
和 
会 
和 
会 
和 
会 
和 
会 
和 
会 
和 
会 
和 
会 
和 
会 
和 
会 
和 
会 
和 
会 
和 
会 
和 
会 
和 
会 
和 
会 
和 
会 
和 
会 
和 
会 
和 
会 
和 
会 
和 
会 
和 
会 
和 
会 
和 
会 
和 
会 
和 
会 
和 
会 
和 
会 
和 
会 
和 
会 
和 
会 
和 
会 
和 
会 
和 
会 
和 
会 
和 
会 
和 
会 
和 
会 
和 
会 
和 
会 
和 
会 
和 
会 
和 
会 
和 
会 
和 
会 
和 
会 
和 
会 
和 
会 
和 
会 
和 
会 
和 
会 
和 
会 
和 
会 
和 
会 
和 
会 
和 
会 
和 
会 
和 
会 
和 
会 
和 
会 
和 
会 
和 
会 
和 
会 
和 
会 
和 
会 
和 
本 
会 
和 
会 
和 
会 
和 
会 
和 
会 
和 
会 
和 
会 
和 
会 
和 
会 
和 
会

契約する都道府県数を選択してください。

都過府県款:3 10000円/月(税抜き) > 戻る 次へ

| 会社起要 | 但人情報の取り扱い | 先直手項 | Copyright (c) 2008-2022 Dataware-NET. All rights reserve

**D**ataWare

[ Search

入札公告情報ナビ 1879時間1986. 2029-ビス

Step1 配信先メールアドレスの登録

配信先のメールアドレスを登録します。 メールアドレスは10まで登録できます。

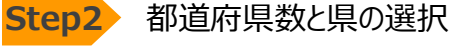

①情報収集したい都道府県の県数を選択します。 選択した県数によって利用料(月額)がかわります。

例)

3県:10,000円(税込11,000円)/月

都道府県数ごとの利用料については以下をご覧くだ さい。

https://db.g-search.or.jp/market/WDWK.html

②次に情報収集したい都道府県名を選択します。

例) 都道府県数を3県で指定した場合

青森県・岩手県・宮城県など県名を、 選択した県数分選択します。

| 【 <mark>① Search</mark><br>入札公告情報               | 服ナビ 🚥 | 現金情報、配信サー | ۲X    |              |         |                 |       |  |
|-------------------------------------------------|-------|-----------|-------|--------------|---------|-----------------|-------|--|
| ご利用開始                                           | までの流れ | ı         |       |              |         |                 |       |  |
|                                                 | 配信先の  |           | 有無の選択 | 業務分類の選択      | 登録情報の確認 | 仮 豊 録<br>メールの送信 | 本登錄完了 |  |
| 都道府県(                                           | の選択   |           |       |              |         |                 |       |  |
| 戻る                                              | 次へ    |           |       |              |         |                 |       |  |
| 都道府県                                            |       |           |       |              |         |                 |       |  |
| □全て                                             |       |           |       |              |         |                 |       |  |
| <ul> <li>北海道</li> <li>北海道</li> </ul>            |       |           |       |              |         |                 |       |  |
| <ul> <li>東北</li> <li>東北</li> <li>西森県</li> </ul> | ☑ 岩手規 |           | □ 秋田県 | □ 山形県        |         |                 |       |  |
| □ 開東<br>□ <u>新城県</u>                            | □ 板木県 | □ 群馬県     | □埼玉県  | □ <u>千葉展</u> | □ 東京都   | □ 神奈川県          |       |  |
| □甲信越北陸<br>□ <mark>新潟県</mark>                    | □ 震山県 | 〇石川県      | □ 摘并県 |              | □ 長野県   |                 |       |  |
| <ul> <li>中部東海</li> <li>一 岐阜県</li> </ul>         |       | I SENIS   |       |              |         |                 |       |  |
| <ul> <li>近畿</li> <li>道賀県</li> </ul>             | □ 京都府 | 〇大阪府      | □兵用服  | □ 奈良祭        | □ 粗歌山県  |                 |       |  |
| (中国)<br>() 中国<br>() 中国                          |       |           |       |              |         |                 |       |  |

次ページにつづきます

## 2. 「入札公告情報ナビ」を設定する(初期設定)

|                                        | 配信失                              | の登録 都道府県の選択                                                                                                    | 糖分類の選択                                     | 登録情報の確認                                 | 仮 登 録<br>メールの送信                                                                                                    | 本登録完了                                                                                                    |
|----------------------------------------|----------------------------------|----------------------------------------------------------------------------------------------------|--------------------------------------------|-----------------------------------------|----------------------------------------------------------------------------------------------------|----------------------------------------------------------------------------------------------------|
| 務分類。キー<br>務分類: 「異<br>ーワード: E<br>いずわかを9 | ワード、または両<br>勝分類」ボタンを<br>沖名、発注機関名 | 方の組み合わせで最大30まで設定す<br>押して、必要な業務分類を選択して<br>に含まれる文字列を検索対象としま<br>物本できます。                                                                                                    | ることができます。<br>ください。<br>す。「ノでノコン - 1         | 最後に必ず「決定す<br>I賃借」のように単語。                | る」ボタンを押してく<br>Eスペースで区切るこ                                                                                                    | ださい。<br>とでAND検索「すべてを含む」かOR検索                                                                                    |
| 戻る                                     | 決定する                             |                                                                                                    |                                            |                                         |                                                                                                    |                                                                                                    |
| .札参加資格:                                | D等級                              | ~                                                                                                    |                                            |                                         |                                                                                                    |                                                                                                    |
| <b>2</b> /                             | ∖,B,C,D                          | 🗹 A 🗹 B 🗹 C                                                                                                    | 🗹 D                                        |                                         |                                                                                                    |                                                                                                    |
| .務分類とキー                                | -ワードの入力―                         |                                                                                                    |                                            |                                         |                                                                                                    |                                                                                                    |
| 6/401 🖬 🗍                              | 業務分類                             |                                                                                                    | □+-ワ-ド1                                    |                                         |                                                                                                    | いずれかを含む > 抽出内容確認                                                                                                |
|                                        |                                  |                                                                                                    | ロキーワード2                                    |                                         |                                                                                                    | このキーワードを除く                                                                                                    |
| H102 🗆 🗍                               | 業務分類                             | 業務分額の選択                                                                                                    |                                            |                                         |                                                                                                    |                                                                                                    |
|                                        |                                  |                                                                                                    | ALC: A REAL OF                             |                                         |                                                                                                    |                                                                                                    |
| 4403 🗆 🗍                               | 業務分類                             | PRES \$41/76                                                                                                    | CHOCK 2224                                 |                                         |                                                                                                    |                                                                                                    |
|                                        |                                  | #80%                                                                                                    |                                            |                                         |                                                                                                    |                                                                                                    |
|                                        |                                  | ○ 制限、作業税、白衣、帽子、タオル                                                                                                    | . 唐 · 日用雑務5                                |                                         | ○ 金物、 D I Y用                                                                                                    | 8                                                                                                    |
|                                        |                                  | ○ 金属類品・非純類品                                                                                                    | 0 34 - 31                                  | スチック・皮革製品                               | ○ 土木 - 建設 · 建                                                                                                    | 388.8394                                                                                                    |
|                                        |                                  | ○ 展築・造実資材<br>○ 家員・窓員・カーテン・開業品                                                                                                    | <ul> <li>一 資料全般</li> <li>〇 東索制品</li> </ul> | 飲料・非常食<br>AV間線線器・開発                     | <ul> <li>」」」」」     」」     」     」     」     」     」     」     」     」     」     」     」     」     」     」     」     」     」     」     」     」     」     」     」     」     」     」     」     」     」     」     」     」     」     」     」     」     」     」     」     」     」     」     」     」     」     」     」     」     」     」     」     」     」     」     」     」     」     」     」     」     」     」     」     」     」     」     」     」     」     」     」     」     」     」     」     」     」     」     」     」     」     」     」     」     」     」     」     」     」     」     」     」     」     」     」     」     」     」     」     」     」     」     」     」     」     」     」     」     」     」     」     」     」     」     」     」     」     」     」     」     」     」     」     」     」     」     」     」     」     」     」     」     」     」     」     」     」     」     」     」     」     」     」     」     」     」     」     」     」     」     」     」     」</li></ul> | - 黄粱<br>DITE                                                                                                    |
|                                        |                                  | ○ コピー様、OA事務後、パリコン5                                                                                                    | プライ 〇 文房具、著                                | 桃川島・事務机・偏品                              | ○ 学校開きる、講師                                                                                                    | 用品、百本用品、元量机、                                                                                                    |
|                                        |                                  | 用品<br>O mate - Net - Net - |                                            | and the state of the state of the state |                                                                                                    | The second second second second second second second second second second second second second second second se |
|                                        |                                  | C DIM * HEAD * MONER CONCREME TO                                                                                                    | 220                                        | 0(-F91)-30897                           | THE SEAD. LAN<br>THE SEAD.                                                                                                    | an, posses, posses, an                                                                                          |
|                                        |                                  | <ul> <li>医療用品・機器・システム、介護用<br/>の数・#**</li> </ul>                                                                                                    | 組設び ○ 草両全般・                                | 新館・航空機、及び用品。                            | 登録 〇 王作・定葉・農                                                                                                    | ▼·建設用時62月・85                                                                                                    |
|                                        |                                  | <ul> <li>(2.00・3610)</li> <li>(2.00・3610)</li> <li>(2.00・3610)</li> <li>(2.00・3610)</li> <li>(2.00・3610)</li> <li>(2.00・3610)</li> <li>(2.00・3610)</li> <li>(2.00+3610)</li> <li>(2.00+</li></ul>                                                                                                    | E - 器具 ○ 34約 - 約3                          | 調測の機器及び接線・委員                            | 10.10110年、月<br>2.0世間-1092月月                                                                                                    | ーの<br>の機器及び段略・委託                                                                                                |
|                                        |                                  | ○ 警察 · 防適用装備品類                                                                                                    | ○ 塑料・ガン                                    | (- 油樹                                   | ○ その影物品                                                                                                    |                                                                                                    |
|                                        |                                  | ○世論・市場因宜<br>○ 伝染細胞 予約                                                                                                    | ○ 補用調査 ·<br>○ 副型35/ 日                      | 第2、各種分析・検査<br>協 まいろ                     | ○ 研究 - 実験・核<br>○ 約17 - 3817 - 38                                                                                                    | 信葉終、発展調査<br>52、第Ⅲ                                                                                               |
|                                        |                                  | 〇研結-調助外部委託                                                                                                    | ○ 人材派遣                                     | 人材育成                                    | 0 コールセンター                                                                                                    |                                                                                                    |
|                                        |                                  | ○ 事務代行                                                                                                    | ○ 地間・G :                                   | S · 航空写真 · 衛望写真:                        | 8件 ○電話・通信・ネ<br>ローへ通信・                                                                                                    | ットワーク設備、ネット                                                                                                    |
|                                        |                                  | 〇 指4685限制款委员任                                                                                                    | ○ データ入り                                    | 1. 媒体定施                                 | 0 #-44-5#                                                                                                    | 15. IBB                                                                                                    |
|                                        |                                  | 〇 Web・ビデオ・DVD等の映像に                                                                                                    | レテン 〇 企画デザ・                                | てと職業                                    | ○ 印刷主般                                                                                                    |                                                                                                    |
|                                        |                                  | シ#87<br>Oカード各成                                                                                                    | 0点者・第6                                     |                                         | 〇 催季間運の企画                                                                                                    | 運営・会場設営、舞台校                                                                                                    |
|                                        |                                  |                                                                                                    |                                            |                                         | 明一日書設備の                                                                                                    | 静保守                                                                                                    |
|                                        |                                  | ○ 看板・サイン作成<br>○ 登録・封入・封入・封わん。                                                                                                    | <ul> <li>B行手配</li> <li>会場応時</li> </ul>     |                                         | <ul> <li>() 加送・引越し</li> <li>() 人口給送・回答</li> </ul>                                                                                                    | 60                                                                                                    |
|                                        |                                  | 01-2                                                                                                    | <ul> <li>Interior</li> </ul>               |                                         | <ul> <li>一、四、一、一、一、一、一、一、一、一、一、一、一、一、一、一、一、一、一、一</li></ul>                                                                                                    | () 通信 () 通信                                                                                                    |
|                                        |                                  | O NOR. INTERDE                                                                                                    | 0 00-23                                    | 13                                      | (存款                                                                                                    |                                                                                                    |
|                                        |                                  | 0 80 8028 · X2911/JLZ                                                                                                    | ○ 保房業務<br>○ 素務冊 >                          | いついの意味け                                 | <ul> <li>・ 施業語の収集・</li> <li>・ 自動調整の収集・</li> </ul>                                                                                                    | 1828 · X0-78-64                                                                                                 |
|                                        |                                  | 〇 廃油の買受17                                                                                                    | ○その性障                                      | 87                                      | ○ 電力供給                                                                                                    | ~                                                                                                    |
|                                        |                                  | ○土地・建物の売買・賃貸借                                                                                                    | ○ ≦21212.                                  | PFI                                     | O Manada                                                                                                    | 141. 111 201 117. PP 80. 111                                                                                    |
|                                        |                                  | <ul> <li>2.0 2010(0)(2010)</li> <li>2.0 2010(0)(2010)</li> <li>2.0 2010(0)(2010</li></ul>                                                                                                    | ○ 通知時の3                                    | em - missimal<br>5年 - 慶士                | ○ 加削・22割・漏<br>○ その他の役務。                                                                                                    | an watao watao<br>象托                                                                                            |
|                                        |                                  | ○測量                                                                                                    | 0 建築コン1                                    | 06                                      | ○ 土木コンサル                                                                                                    |                                                                                                    |
|                                        |                                  | ○ 補償コンサル                                                                                                    | <ul> <li>地議調査</li> <li>○ 地議調査</li> </ul>   |                                         |                                                                                                    | 9MT#                                                                                                    |
|                                        |                                  | ○ 電気通信工事                                                                                                    | 0 201 - 103                                | 11                                      | O IL-C-9-I                                                                                                    | スカレータ・自動ドア設備                                                                                                    |
|                                        |                                  | 0                                                                                                    | 0                                          |                                         | 設び工事・保守                                                                                                    |                                                                                                    |
|                                        |                                  | ○ 約55万 - 偏生上学<br>○ 約水工業                                                                                                    | 0 20 21 2                                  |                                         | ○ 建築工事<br>○ 法面積理工業                                                                                                    |                                                                                                    |
|                                        |                                  | 〇河川・初防・海岸・海洋工事                                                                                                    | 0 連構 - 空日                                  | 1.00                                    | O 出版完成工事。                                                                                                    | 維持管理                                                                                                    |
|                                        |                                  | 0 MRT#                                                                                                    | OBBIS                                      |                                         | 〇橋りょう開建工                                                                                                    | •                                                                                                    |
|                                        |                                  | ○ 新聞堂· ○平開型及び工事<br>○ 水道院最近段工事                                                                                                    | O Message                                  | 100007 * MOV.                           | 0 2000010                                                                                                    |                                                                                                    |
|                                        |                                  |                                                                                                    |                                            |                                         |                                                                                                    |                                                                                                    |
|                                        |                                  | 決定する キャンセル                                                                                                    |                                            |                                         |                                                                                                    |                                                                                                    |

**Step3** 業務分類を選択する

収集したい業務分類を業務分類一覧から選択しま す。

業務分類は複数設定できます。 さらに、入札参加資格の等級やキーワードで絞込み も可能です。

| ご利用                                                                            | 開始までの流れ                                                                                                    |
|--------------------------------------------------------------------------------|----------------------------------------------------------------------------------------------------|
|                                                                                |                                                                                                    |
|                                                                                | 配信先の登録 都道府県の選択 業務分類の選択 登録情報の確認 仮 豊 録 本登録完了                                                                                                    |
|                                                                                | P HWAAM                                                                                                    |
| 登録情                                                                            | 報の確認                                                                                                    |
| 下の内容で                                                                          | 短録を行います。この内容でよろしいですか?                                                                                                    |
| 空绿情報                                                                           |                                                                                                    |
| NIERE                                                                          | 1 minute home-shifts dollars over                                                                                                    |
| 配信先E-ma                                                                        | N 2                                                                                                    |
| 配信先E-ma                                                                        |                                                                                                    |
| 配信先E-ma                                                                        | si_4                                                                                                    |
| 配信先E-ma                                                                        | al_5                                                                                                    |
| 配信先E·                                                                          | [] (aanch                                                                                                    |
| 配信先E                                                                           | 111 2411-CII<br>99-9 9-34-39-63                                                                                                    |
| DOLETE-                                                                        | 入札公告情報ナビ 取りまたに、 取りまたには、 取りまたには、 の思サービス                                                                                                    |
| 和2/E/FE-                                                                       |                                                                                                    |
| ACKERE-                                                                        |                                                                                                    |
| 契約都道                                                                           | こ利用開始までの流れ                                                                                                    |
|                                                                                |                                                                                                    |
| 通択部道                                                                           |                                                                                                    |
| 選択郡道<br>発注機関                                                                   | 記信先の登録 都道府集の選択 業務分類の選択 登録情報の確認 伝 豊 健 本登録実了                                                                                                    |
| 選択都道<br>発注機関<br>等級                                                             | 記信先の登録 都道府県の選択 東西分類の選択 会録情報の確認 <mark>祭 章 編</mark><br>メームの選信 <b>本主目</b> 気了                                                                                                    |
| 選択都道<br>発注機関<br>等級<br>業務分類                                                     | 記住先の登録 都道府集の選択 東西分類の選択 登録性報の問題                                                                                                    |
| 選択郡道<br>発注機関<br>等級<br>業務分類                                                     | 配信先の主任<br>新道府県の選択<br>素用分類の選択<br>会計情報の確認<br>ダーキー経<br>メールの送信<br>メールの送信<br>メールの送信<br>メールの送信                                                                                                    |
| 選択群道<br>発注機関<br>等級<br>業務分類<br>修正す:                                             | 配位先の会社         都道府県の選択         業務分類の選択         登録情報の構成         単 単<br>サールの選ば         第 単 単 目 第 7           メール確認         メール確認                                                                                                    |
| 選択都道<br>発注補償<br>等級<br>業務分類<br>修正す:                                             | 取成先の登録         新道府県の選択         東田分類の選択         登録情報の構成         第 単 単 単 第 単 第 第 第 第 第 第 第 第 第 第 第 第 第 第                                                                                                    |
| <ul> <li>選択器道</li> <li>発注細葉</li> <li>等級</li> <li>業務分類</li> <li>修正す:</li> </ul> | 配信先の登録         都道府県の選択         業務分類の選択         登録情報の確認         第 巻 章 報<br>よールの送信         第 老章第第7           メール確認         メール確認         メールできがある。<br>私におりがたっとざいます。         メールの支信         第 名         第 名                                                                                                    |
| <ul> <li>選択都道</li> <li>発注細貫</li> <li>等級</li> <li>業務分算</li> <li>修正す:</li> </ul> | 取信先の直接         取画外面の直接         取曲分類の直接         算動分類の直接         算動分類の直接         第 単 曲         本 重 曲 第 T           メール確認         メール確認                                                                                                    |
| <ul> <li>選択部語</li> <li>発注機関</li> <li>等級</li> <li>単務分別</li> <li>修正す:</li> </ul> | 取信先の登録         製造用用の選択         製造分類の選択         登録情報の確認         単 音<br>よールの送信         東京相当了           メール確認         メールの活用         第二の送信         東京日本         東京日本                                                                                                    |
| 選択部選<br>発注機関<br>等級<br>業務分類<br>修正す:                                             | 配信先の登録         都道府県の選択         業務分類の選択         登録情報の提記         第 巻 章 報<br>チールの選信           メール確認         メール確認         メール確認         メールの選信         本登録度7           入込が清晴ナビにご登録用み、<br>誠にあつけとうございます。         ご習話予知は、コロマ府でよのます。         アスル合物学どして影響力のあります。         アスル合物学どの目的ます。           アスル合物学どの目的ますのあります。         アスル合物学どの目的なの意味         日本的にてメール現代をおります。         アメール現代をおります。                                                                                                    |
| 選択都道<br>発注機関<br>等級<br>業務分類<br>修正す:                                             | 配信先の登録         新道府県の選択         東西分類の選択         登録情報の構成         単 章 単 章         本 章 単 章           メール確認         メール確認          メール確認         メールの混成         本 章 単 章           メルル確認         メール確認           スペルの意味がしていたります。         マール 単 章         本 章 単 章         本 章 単 章           スペルの意味がしていたります。         ご用かったり、         ご用かったり、         マール 単 章         本 章 単 章         本 章         本 章         本 章         本 章         本 章         本 章         本 章         本 章         本 章         本 章         本 章         本 章         本 章         本 章         本 章                                                                                        |
| 選択都選<br>発注機関<br>等級<br>業務分類<br>修正す:                                             | 配価先の登録         新道府県の選択         教授分類の選択         会話情報の課題         第 名 名<br>よールの混成         本会相双7           メール確認         メール確認         第         第         第         第         第         第         第         第         第         第         第         第         第         第         第         2         第         第         第         第         第         第         第         第         第         第         第         第         第         第         第         第         第         第         第         第         第         第         第         第         第         #         2         #         第         #         #         #         #         #         #         #         #         #         #         #         #         #         #         #         #         #         #         #         #         #         #         #         #         #         #         #         #         #         #         #         #         #         #         #         #         #         #         #         #         #         #         #         #         #         #         #         #         #         # <td< td=""></td<>                                                                                                    |
| 選択都選<br>発注機関<br>等級<br>業務分類<br>修正す。                                             |                                                                                                    |
| 選択都選<br>発注機関<br>等級<br>業務分類<br>修正す:                                             | 配価先の登録         配面用用の選択         配用分類の選択         登録情報の確認         単 単 単 目 の<br>まの認知         ま 単 単 日 の           メール確認         メール確認         メールの認知         ごろの選切         ごろの選切         ごろの選切           スペムの登場サイビへご問題用の。<br>認知がないます。         ごろの選び         ごろの選切         ごろの選び         ま 単 単 日 の         ま 単 単 用 の           スペムの登場サイビへご問題用の。<br>認知がないます。         ごろの選び         ごろの選び         ごろの選び         ま 単 単 用 の         ま 単 単 用 の         ま ■ 用 の         ま ■ 用 の         # ■ 用 の         # ■ 用 の         # ■ 用 の         # ■ 用 の         # ■ 用 の         # ■ |
| 進快都論<br>発注機構<br>等級<br>業務分別<br>修正す:                                             | 取扱の登録         取扱分類の選択         取扱分類の選択         登録情報の構成         単 単 単 単 単 単 単 単 目           メール協認         メール協調         メール協調         メール協調         メール協調           メムの活動サイビニご問題為。<br>加にかったとうございます。<br>ご問題があり、「ビアドインのする」         マール協調         メール協力         メール協力         メール協力           メンロ活動は、         アメール開いため、         アメール協力         ビア・レール協力         ビア・レール         ビア・レール         ビア・レール         ビア・レール         ビア・レール         ビア・レール         ビア・レール         ビア・レール         ビア・レール         ビア・レール         ビア・レール         ビア・レール         ビア・レール         ビア・レール         ビア・レール         ビア・レール<   |
| 選択部論<br>発注機構<br>等級<br>業務分類<br>修正す:                                             | 取扱の合配         取扱の合配         取扱分配の説         取扱分配の説         取         取         取         取         取         取         取         取         取         取         取         取         取         取         取         取         取         取         取         取         取         取         取         取         取         取         取         取         取         N         N                                                                                                    |
| 選択部論<br>発注機関<br>管線<br>業務分類<br>修正す:                                             | 取扱の自動         取扱り効の表()         取扱り効の表()         取扱数のの成()         アメロロス         アメロロス         P         P                                                                                                    |

登録内容を確認して「登録する」ボタンを押せば、設 定完了です。

これで登録完了です 登録完了通知(E-Mail)をご確認ください。

#### 3. 発注機関一覧

都道府県ごとの発注機関の一覧は以下(PDFファイル)をご参照ください。

https://db.g-search.or.jp/ad/pdf/WDWK\_organization.pdf

#### 4. 業務分類一覧

業務分類は変更・追加される可能性があります。最新の業務分類については設定画面でご確認ください。

| 0 | 制服、作業服、白衣、帽子、タオル、旗         | ○ 日用雑貨品                     | ○ 金物、DIY用品                                                 |
|---|----------------------------|-----------------------------|------------------------------------------------------------|
| 0 | 金属製品・非鉄製品                  | ○ ゴム・プラスチック・皮革製品            | ○ 土木・建設・建築材料                                               |
| 0 | 農業・造園資材                    | ○ 食料全般・飲料・非常食               | ○ 厨房・給食機器・食器                                               |
| 0 | 家具・寝具・カーテン・調度品             | ○ 家電製品、AV関連機器・用品            | ○ 照明器具、LED照明                                               |
| 0 | コピー機、OA事務機、パソコンサプライ        | ○ 文房具、事務用品・事務机・備品           | ○ 学校教材、運動用品、音楽用品、児童机、                                      |
|   | 用品                         |                             | 遊具                                                         |
| 0 | 図書・雑誌・新聞等出版物、電子出版物         | ○ 情報処理用ハードウェア・汎用ソフトウェ<br>ア類 | <ul> <li>医薬品、工業薬品、防疫剤、医療ガス、融<br/>雪剤</li> </ul>             |
| 0 | 医療用品・機器・システム、介護用品及び        | ○ 車両全般・船舶・航空機、及び用品、整備       | ○ 工作・産業・農業・建設用機械器具・部                                       |
|   | 役務・委託                      |                             | 品、除雪機、発電機                                                  |
| 0 | 理化学・光学・計測・測量等の機械・器具        | ○ 消防・防災関連の機器及び役務・委託         | ○ 警察・防犯関連の機器及び役務・委託                                        |
| 0 | 警察・防衛用装備品類                 | ○ 燃料・ガス・油脂                  | ○ その他物品                                                    |
| 0 | 世論・市場調査                    | ○ 環境調査・測定、各種分析・検査           | ○ 研究・実験・検査業務、発掘調査                                          |
| 0 | 気象観測、予報                    | ○ 動物及び飼育、実験等                | ○ 翻訳・通訳・速記・筆耕                                              |
| 0 | 研修・講師外部委託                  | ○ 人材派遣・人材育成                 | ○ コールセンター                                                  |
| 0 | 事務代行                       | ○ 地図・G I S ・航空写真 ・ 衛星写真制作   | ○ 電話・通信・ネットワーク設備、ネット<br>ワーク構築                              |
| 0 | 情報処理業務委託                   | ○ データ入力、媒体変換                | ○ ホームページ制作、運用                                              |
| 0 | Web・ビデオ・DVD等の映像コンテン<br>ツ制作 | ○ 企画デザイン編集                  | ○ 印刷全般                                                     |
| 0 | カード作成                      | ○ 広告・宣伝                     | <ul> <li>催事関連の企画運営・会場設営、舞台照</li> <li>明・音響設備点検保守</li> </ul> |
| 0 | 看板・サイン作成                   | ○ 旅行手配                      | ○ 運送・引越し                                                   |
| 0 | 発送・封入・封かん                  | ○ 倉庫保管                      | ○ 人員輸送・運転代行                                                |
| 0 | リース                        | ○ 自動販売機                     | ○ 売店、食堂等の設置、運営                                             |
| 0 | 給食、調理委託                    | ○ クリーニング                    | ○ 保険                                                       |
| 0 | 健康診断・メンタルヘルス               | ○ 保育業務                      | ○ 廃棄物の収集・運搬・処理等                                            |
| 0 | 残土処理                       | ○ 事務機、パソコンの買受け              | ○ 自動車類の買受け                                                 |
| 0 | 廃油の買受け                     | ○ その他買受け                    | ○ 電力供給                                                     |
| 0 | 土地・建物の売買・賃貸借               | ○ 指定管理、 P F I               | ○ 建物管理                                                     |
| 0 | 建物等の警備・受付                  | ○ 建物等の清掃・害虫駆除               | ○ 造園・公園・運動場施設等整備                                           |
| 0 | 森林土木整備                     | ○ 建物等の解体・撤去                 | ○ その他の役務・委託                                                |
| 0 | 測量                         | ○ 建築コンサル                    | ○ 土木コンサル                                                   |
| 0 | 補償コンサル                     | ○ 地質調査                      | ○ 建築工事・建物修繕工事                                              |
| 0 | 構造物工事                      | ○ 内装・建具工事                   | ○ 電源設備工事                                                   |
| 0 | 電気通信工事                     | ○ 空調・換気工事                   | ○ エレベータ・エスカレータ・自動ドア設備                                      |
|   |                            |                             | 及び工事・保守                                                    |
| 0 | 給排水・衛生工事                   | ○ 管工事                       |                                                            |
| 0 | 防水工事                       | ○ 電力土木工事                    | ○ 法面処理工事                                                   |
| 0 | 河川・砂防・海岸・海洋工事              | ○ 港湾・空港工事                   | ○ 道路関連工事、維持管理                                              |
| 0 | 舗装工事                       | ○ 鉄道工事                      | ○ 橋りょう関連工事                                                 |
| 0 | 防音壁・しゃ音壁及び工事               | ○ しゅんせつ (埋立) ・潜かん           | ○ 消防関連工事                                                   |
| 0 | 水道関連施設工事                   | ○ 清掃処理関連施設工事                | ○ その他建設工事                                                  |

## 5. 入札情報を確認する(マイページ)

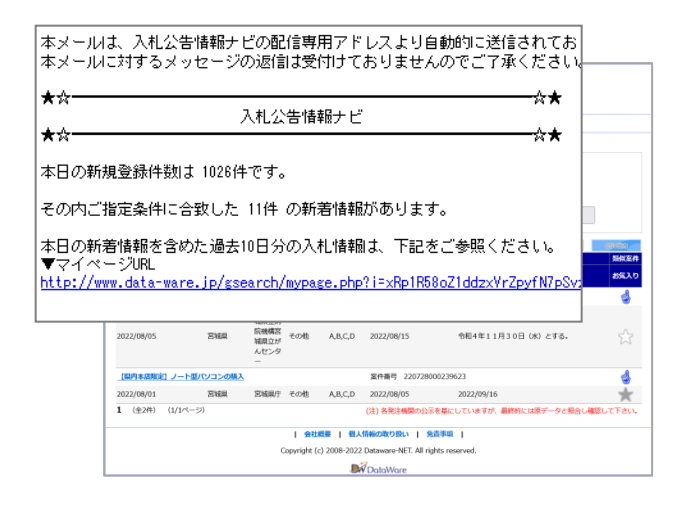

設定した入札情報は「マイページ」に掲載されます。 マイページを表示するには、2通りあります。

- 毎日(平日のみ)届くメールに記載の 「マイページURL」をクリック
- ②「入札公告情報ナビ」概要ページからログイン

https://db.g-search.or.jp/market/WDWK.html

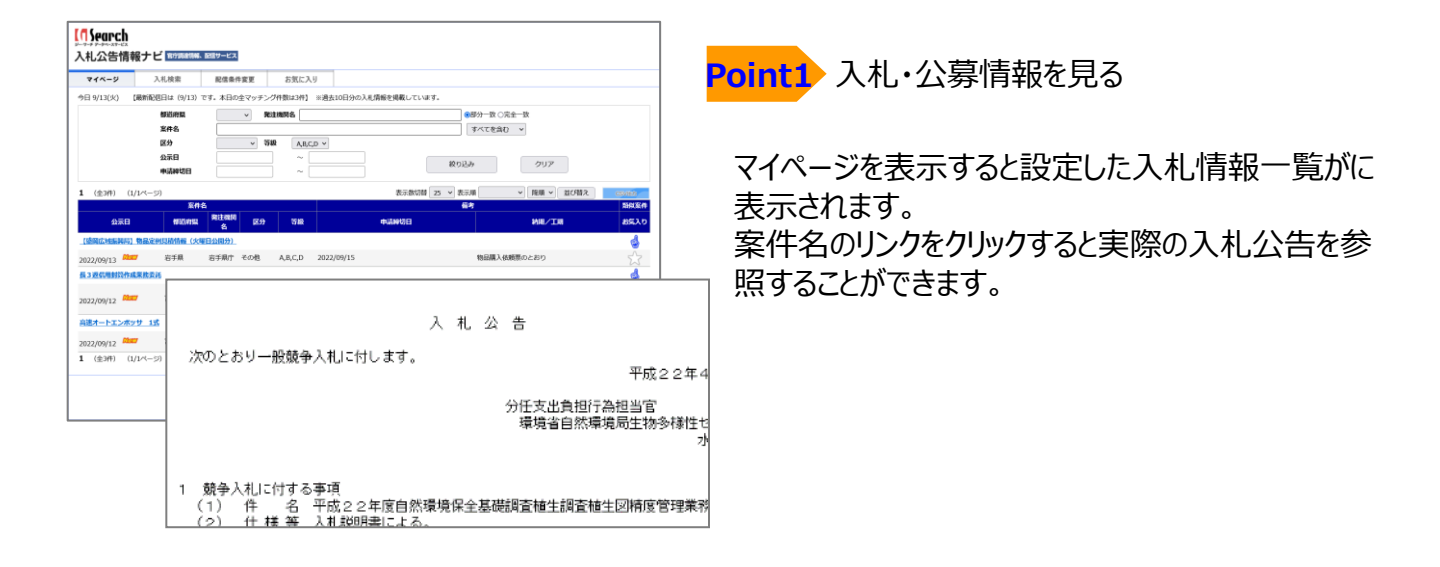

| マイベージ               | 入札検索                | 配信条件    | 変更 お気に              | <b>N</b> .9                                                                                                    |                                                                                                    |                                 |                       |               |
|---------------------|---------------------|---------|---------------------|----------------------------------------------------------------------------------------------------|----------------------------------------------------------------------------------------------------|---------------------------------|-----------------------|---------------|
| 今日 9/13(火) 【        | 最新配信日は(9/13)        | です。本日の5 | とマッチング件数は3件)        | ※過去10日分の入札                                                                                                    | 青緑を掲載しています。                                                                                                    |                                 |                       | 1             |
|                     | 都道府氣                |         | · 宛注相列名             |                                                                                                    |                                                                                                    | 學分一致 ○完全一致                      |                       |               |
|                     | 高件名                 |         |                     |                                                                                                    |                                                                                                    | 本べてを含む マ                        |                       |               |
|                     | 医分                  |         | ~ 1540 A.B          | CD Y                                                                                                    |                                                                                                    |                                 |                       |               |
|                     | 公示日                 |         | ~                   |                                                                                                    |                                                                                                    |                                 |                       |               |
|                     | 电话和时间               |         | ~                   |                                                                                                    | 絞り込み                                                                                                    | クリア                             |                       |               |
|                     |                     |         |                     |                                                                                                    |                                                                                                    |                                 |                       | 1             |
| 1 (全3件) (1/         | 1ページ)               |         |                     |                                                                                                    | 表示数切替 25 > 表示J                                                                                                  | A - 1848 - 2108                 | E CEVIER              |               |
|                     | 案件                  | 8       |                     |                                                                                                    | <u>6</u> 2                                                                                                    |                                 | NR.84                 |               |
| 公示日                 | 10000000            | R110010 | R9 798              |                                                                                                    | #G8907E3                                                                                                    | NIL/IN                          | 8520                  |               |
| (1898)(2.9498)4445) | <b>商品定利贝格情報(火</b> ) | 480A    | A                   | B                                                                                                    |                                                                                                    | 0                               | D                     |               |
|                     | 1160                |         | 公示日                 | 発注機関                                                                                                    | 案件名                                                                                                    |                                 | a fi                  | 一入礼           |
| 2022/09/13          | 石子県                 | 87 2    | 平成22年4月             | 28日 山梨県                                                                                                    | 平成22年度自然環境                                                                                                    | 身保全基礎調査植生調論                     | 2.植競争入礼               | 平良            |
| 長3遊信用封筑作成           | 果就尝述                | 3       | 平成22年4月             | 27日 東京都                                                                                                    | 平成22年度日中韓3                                                                                                    | 三力国環境大臣会合開催                     | 種 競争入礼                | 平良            |
|                     |                     | 全田 4    | 平成22年4月             | 27日 山梨県                                                                                                    | 平成22年度重要生命                                                                                                    | 素発監視地域モニタリング                    | 推:競争入礼                | 平成            |
| 2022/09/12          | 四通期                 | Stat 5  | 平成22年4月             | 26日 東京都                                                                                                    | 平成22年度外来生物                                                                                                    | 物問題調査検討業務[総                     | 合言競争入礼                | 平成            |
| AND A CONTRACTOR    |                     | 6       | 平版22年4月             | 26日 東京都                                                                                                    | 平成22年度不法投                                                                                                    | 素等季素对应支援季 <u>莱</u>              | 2 競爭人礼                | +6            |
| MB/1-1-4.2/6/2      | 2.14                | 7       | 平版22 年4 月           | 26日 東京都                                                                                                    | 平历22年度煤料電)                                                                                                    | 也目動車否定推進季業                      | . 競爭人礼                | +6            |
| 2022/09/12          | 艺城県                 | RE 8    | 平版22年4月             | 28日 東京都                                                                                                    | 平成22年度地球温暖                                                                                                    | 創化分野の 各種モニタリン                   | ク企画競争                 | +6            |
| 1 (±3/F) (1/        | 14-5)               | 9       | 平版22年4月             | 27日 埼玉県                                                                                                    | 平历22年度小笠原国                                                                                                    | 10公園特定外米生物(2                    | フリ酸争人礼.               | +6            |
|                     |                     | 10      | 平6,22年4月            | 127日:15周道                                                                                                    | 平6/22 年度 知床国                                                                                                    | 国会国フトロ海線におけ                     | る1.腹守人礼               | +6            |
|                     |                     | 11      | 平均22年4月             | 27日日時期通                                                                                                    | +1622年度 知味医                                                                                                    | 19.20国フトロ海湖におけ<br>たり国気がたて満分国にあっ | るご設定人札                | 半島            |
|                     |                     | 12      | 十版22年4月             | 20日日10周1日                                                                                                    | 〒622年度 知床園                                                                                                    | 2.22国利味直潮利用酒店                   | 110限学人化               | 平島            |
|                     |                     | 13      | 〒1522年4月<br>東市の原本日  | 20日日時期1日                                                                                                    | 〒成22年度国星公 <br>  東市の各席油線画。                                                                                       | 11号 氏岡府田村正日孫を<br>11句母はにおよる白い母。  | 8辺殿学八代。<br>1850年の入社   | 平均            |
|                     |                     | 14      | +1622年4月<br>平式22年4月 | 28日 沖縄県                                                                                                    | 半版22年度沖縄局:                                                                                                    | に約75.80にのけるワミカン                 | (現現中人化)               | 平島            |
|                     |                     | 15      | 十版22年4月             | 28日 東京都                                                                                                    | 十ともともは非からする                                                                                                    | のためい 猿 横 ベリ文禄モ                  | 〒7股中八化                | 半版            |
|                     |                     |         |                     | and a second second second second second second second second second second second second second second second | the second second second second second second second second second second second second second second second se |                                 | 1 Mar 1 Mar 1 A 1 A 1 | 1. 100 (1997) |

Point2 入札・公募情報を出力する

マイページに表示されている入札情報は「CSV出 カ」ボタンからデータCSV形式で出力が可能です。 出力したデータはExcelなどで加工するなど、業務に 活用できます。

| 都道府渠     |       | ~ 発达 | E機関名   |            |               | 部分一致 〇完全   | 一致          |  |  |  |  |  |
|----------|-------|------|--------|------------|---------------|------------|-------------|--|--|--|--|--|
| 案件名      |       |      |        |            | すべてを含む >      |            |             |  |  |  |  |  |
| 区分       |       | ~ 等  | A,B,C, | D Y        |               |            |             |  |  |  |  |  |
| 公示日      |       |      | ~ [    |            | 絞り込           | ду         | クリア         |  |  |  |  |  |
| 电喷转引日    |       |      | ~ [    |            |               |            |             |  |  |  |  |  |
| i)       |       |      |        |            | 表示数切替 25 💙 表示 | Jill       | * 降順 * 並び替え |  |  |  |  |  |
| 案件:      | 3     |      |        |            | 1             | <b>2</b> ; |             |  |  |  |  |  |
| 都道府県     | 発注機例名 | 区分   | 等級     |            | 申請將切日         |            | 納用/工用       |  |  |  |  |  |
| 明見積情報(火琴 | 旧公開分) |      |        |            |               |            |             |  |  |  |  |  |
| 14 X B   | 東京田市  | 2.08 | ARCD   | 2022/00/15 |               | 物品牌1从前期    | ゆとおり        |  |  |  |  |  |

Point3 入札情報・公募を絞り込む

ヒットした入札・公募情報は、案件名、発注機関 名、等級など、細かく条件を指定して情報を絞り込 むことができます。

#### 6. 設定内容を変更する

はじめに設定した内容(都道府県、業務分類などの絞込条件、入通知先のメールアドレスなど)の変 更・追加をしたい場合は以下の手順をご参考ください。

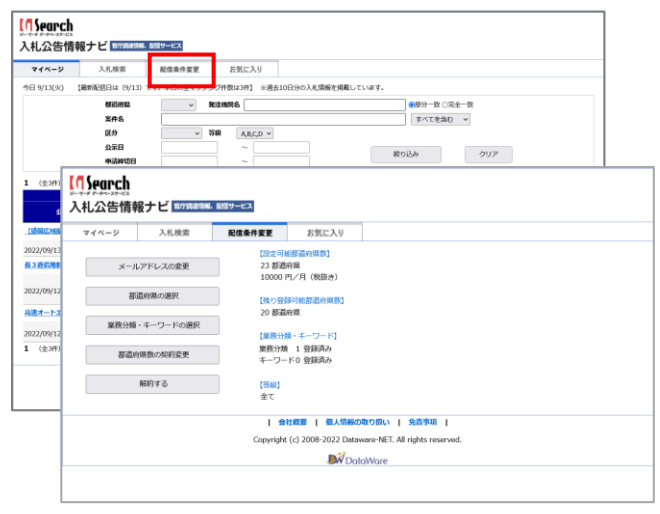

「入札公告情報ナビ」にログインし、上部メニュー「配 信条件変更」を押します。

配信条件変更画面では、以下の設定変更ができ ます。

- ①メールアドレスの変更
  - 10件までメールアドレスの追加ができます。
- ②都道府県の選択 設定した都道府県数の範囲で、県を変更する ことができます。
  - ③業務分類・キーワードの変更 業務分類の追加や、キーワードによる絞込設定 を追加・変更できます
  - ④都道府県数の契約変更

| <b>「Search</b><br>入札公告情報 | 最ナビ 医のののの | 6. 整理サービス |                                        |      |  |
|--------------------------|-----------|-----------|----------------------------------------|------|--|
| マイベージ                    | 入札検索      | 配信条件变更    | お気に入り                                  |      |  |
|                          |           |           | 時的する都道府県数を選択してく                        | ださい。 |  |
|                          |           | 制造所       | 業数:3 10000円/月(税抜き)                     | *    |  |
|                          |           |           |                                        |      |  |
|                          |           | \$1.6.FS  | 電数:1 8000円/月(税数法)<br>原数:2 8000円/月(税数法) |      |  |
|                          |           | 御温/6      | 開設:3 10000円/月(税設さ)                     |      |  |
|                          |           | 都退府       | 県数:4 11000円/月(税抜き)                     |      |  |
|                          |           | 制造内       | 興趣:5 12000円/月(税抜き)                     |      |  |
|                          |           | Cop 都道的   | 単数:6 13000円/月(税抜き)                     | ved. |  |
|                          |           | 都過府       | 県数:7 14000円/月(税抜き)                     |      |  |
|                          |           | 部員約3      | 順数:8 15000円/月(税抜き)                     |      |  |
|                          |           | 制造府       | 単数:9 16000円/月(税抜き)                     |      |  |
|                          |           | 都温約3      | 現散:10 17000円/月(税抜き)                    |      |  |
|                          |           | 都退府       | 鼎敷:11 18000円/月(税抜き)                    |      |  |
|                          |           | 都還約5      | 県数:12 19000円/月(税扱き)                    |      |  |
|                          |           | 都重約       | 県数:13 20000円/月(税扱き)                    |      |  |
|                          |           | 都過府       | 県数:14 21000円/月(税抜き)                    |      |  |

Point1 都道府県数の変更(契約の変更)

収集対象とする都道府県数を変更する場合は、 「配信条件変更」画面の「都道府県数の契約変 更」を押します。

選択した県数によって利用料(月額)がかわります。 都道府県数ごとの利用料については以下をご覧くだ さい。

https://db.g-search.or.jp/market/WDWK.html

### 7. 便利な機能:全ての入札・公募情報を検索する

情報収集範囲に設定してない他県の入札・公募情報も検索して参照することが可能です。 試しに他県の入札・公募情報をチェックことができるので、県の変更や県数を広げる際に便利な機能です。

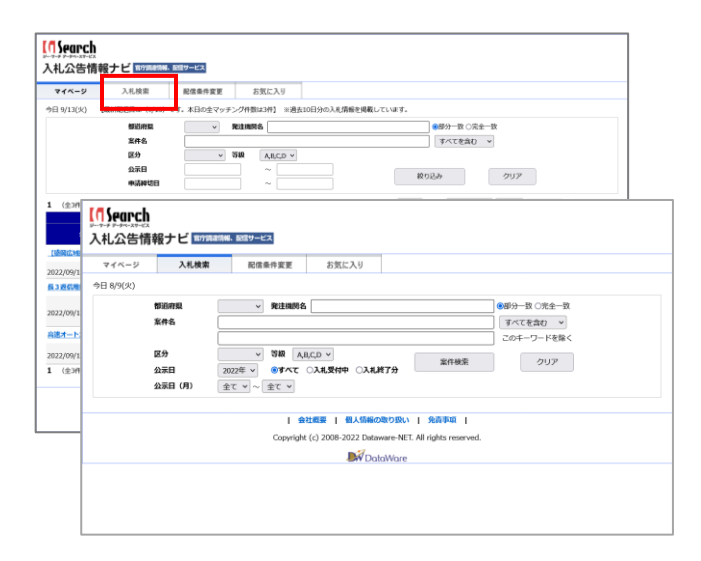

①「入札公告情報ナビ」にログイン、
 またはメール に記載のURLを押して「マイページ」に入ります。

②「マイページ」上部メニュー「入札検索」タブを 押します。

検索画面では、都道府県、入札参加資格の等級、公示年月(期間)などのほか、 発注機関名や案件名は部分一致や完全一致 などキーワードでの検索が可能です。

### 8. 便利な機能: PICKUP案件(お勧め案件)

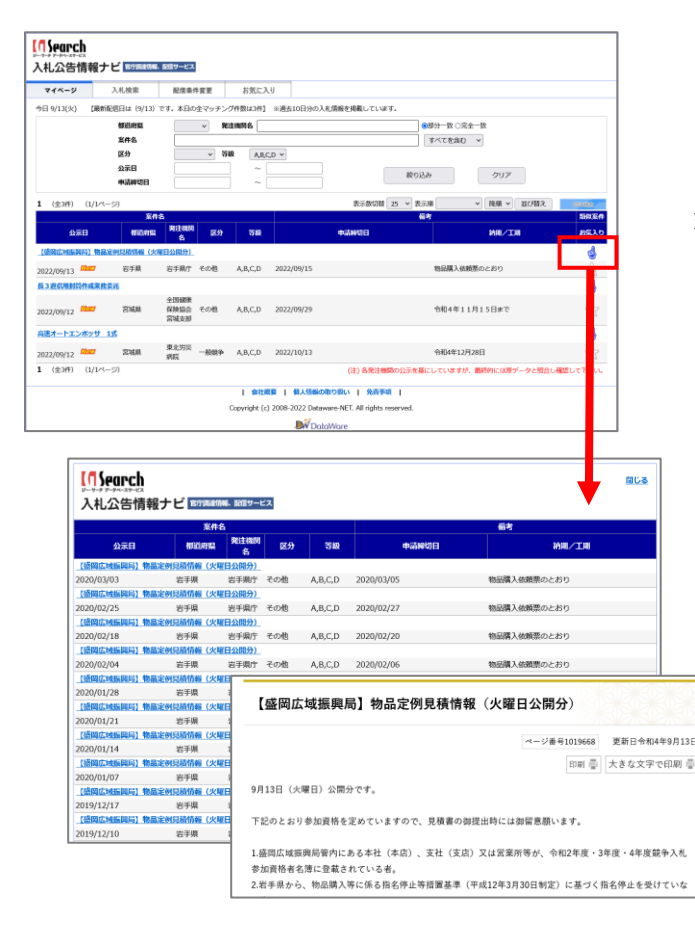

「マイページ」に表示されている入札・公募情報の 一覧にある「 🔮 」マークを押すと、その案件に類似 した情報を絞込検索して一覧表示します。

類似案件の見逃し防止に便利な機能です。

#### 9. 便利な機能:お気に入りリスト①

気になる案件をお気に入りリスト登録すると、あとで確認することができるだけでなく、入札期限が近くなったらリマインドメールを送信するなどToDo設定をするなど、高度な管理機能としても活用できます。

| マイベージ        | 入札検索        | 配信条(            | 中安更        | お気に入                      | 9                           |                                         |                            |                      |              |
|--------------|-------------|-----------------|------------|---------------------------|-----------------------------|-----------------------------------------|----------------------------|----------------------|--------------|
| 日 8/9(火) 【最新 | 配信日は (7/31) | です。木日の名         | マッチング      | +数はの件】                    | ◎過去10日分の入                   | に情報を掲載してい                               | <i>æ</i> .                 |                      |              |
| 150.01       | 1           | v 93            | 18036      |                           |                             | 011111111111111111111111111111111111111 |                            | 8                    |              |
| 案件名          | -           |                 |            |                           |                             |                                         | すべてを含む マ                   |                      |              |
| 区分           |             | v 58            | A,B,C,     | D Y                       |                             |                                         |                            |                      |              |
| 公示日          |             |                 | ~          |                           |                             |                                         |                            |                      |              |
| 中活种经         | 18          |                 | ~ Č        |                           |                             | RC1                                     | 01201                      | 00F                  |              |
| (@2@) (1/1/  | (           |                 |            |                           | 表示预切替 25                    | ▼ 表示勝                                   | × 18月 ×                    | <b>並び時2</b> (25,255) |              |
|              | 黨件          | 洛               |            |                           |                             |                                         | 后考                         | 類似                   | 案件           |
| 公示日          | 相应用限        | Ritan           | 区分         | 1948                      | 中語時間                        | 18                                      | HAI/IA                     | 255                  | 20           |
| 0.1722.00    |             | -               |            |                           |                             |                                         |                            |                      |              |
|              |             | (#14)27         |            |                           |                             |                                         |                            | e e                  |              |
|              |             | (4636)四<br>城県立西 |            |                           |                             |                                         |                            |                      |              |
| 122/08/05    | 宫城県         | 院機構宮            | その他        | A,B,C,D                   | 2022/08/15                  | 令和4                                     | 年11月30日(水)さ                | :Ja. 5               | 2            |
|              |             | んセンタ            |            |                           |                             |                                         |                            |                      | 9. U         |
|              |             | -               |            |                           |                             |                                         |                            |                      |              |
| [県内本店限定] ノート | ト型パソコンの購入   |                 |            |                           | 案件番号 2207                   | 28000239623                             |                            | ¢                    |              |
| 022/08/01    | 宫城県         | 宫城県庁            | その他        | A,B,C,D                   | 2022/08/05                  | 2022/                                   | 09/16                      | 7                    | r            |
| (全2件) (1/1ペ  | (-9)        |                 |            | 202                       |                             | 34948 [                                 |                            | JACEBO -             |              |
|              |             |                 |            | 医分                        | ~ 88                        | AB,C,0 ¥                                |                            |                      |              |
|              |             |                 |            | 2000<br>000000            |                             |                                         |                            | 1003A                | ·U7"         |
|              |             | C               | 1 (0)00    | (101-10)                  |                             |                                         | Roman and Roman            |                      | Mar Internet |
|              |             |                 | A (8270    | u/ <i>v</i> <- <i>y</i> / | X#8                         |                                         | Received (2) + Recoil      | 67                   | 10.0         |
|              |             |                 | 4          |                           | RELEVEL RELEASE             | RX 60 7500                              | th Gall \$7.19             | HIL/IN               |              |
|              |             |                 | 15232 1    | :                         |                             | O www.into-wave.jp                      |                            |                      |              |
|              |             |                 |            |                           | (16/44)28<br>16/44.02/8     | 第月した間外をお気に入り521<br>米加によるしいですか?          | に登録します。                    |                      |              |
|              |             |                 | 2022/08/05 | ; 1                       | 10年間 10日間日<br>10月立が<br>ハセンタ |                                         | <b>CK</b> + +              | 11月30日(8)とする         |              |
|              |             |                 | _          |                           |                             |                                         |                            |                      |              |
|              |             |                 |            | 除しノート型パン                  | 2230MA                      |                                         | <b>发件集号 22072800023063</b> |                      |              |

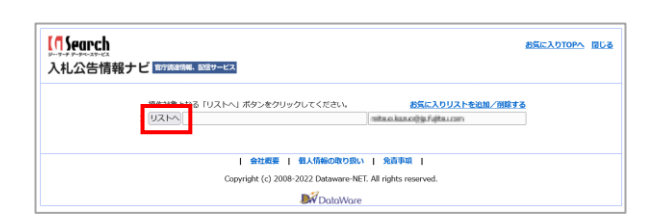

| [[]]Se<br>入札: | <b>Farch</b><br>公告情報ナビ 1007        | 「自然」「「「「「」」」」     |                    |                         |                        |           |          | お気に入 | DTOPA | <u>808</u> |
|---------------|------------------------------------|-------------------|--------------------|-------------------------|------------------------|-----------|----------|------|-------|------------|
| お気に           | LOUAN TODO U                       | スト                |                    |                         |                        |           |          |      |       |            |
| 都道府国          | 貝 発注機関名 優先度                        | 担当者 イベント1         | イベント2              | -7/12/53                | -7/075-14              | -7//2/1-5 | 1/12/1-6 | 備考   | 詳細    | MR         |
| バソコン          | 他                                  |                   |                    |                         |                        |           |          |      |       |            |
| 宫城県           | (地独)宮城県<br>立病院機構宮<br>城県立がんセ<br>ンター | 入北日<br>2022-08-12 |                    |                         |                        |           |          |      | 設定    | MIR        |
|               |                                    | ∰?<br>Copyright   | に<br>(c) 2008-2022 | 和級の取り扱い<br>Dataware-NET | 免責事項<br>All rights res | I erved.  |          |      |       |            |
|               |                                    |                   |                    | DataWare                |                        |           |          |      |       |            |

| 【 <b>① Se</b><br>入札: | <mark>arch</mark><br>公告情報ナ         | ビ 1879 RA | 時期、配信サー | -ビス               |             |                     |                         |             |          | お気に入 |    | 間じる |
|----------------------|------------------------------------|-----------|---------|-------------------|-------------|---------------------|-------------------------|-------------|----------|------|----|-----|
| お気に、                 | 20025                              | ToDo UZ   | 45      |                   |             |                     |                         |             |          |      |    |     |
| 都道府到                 | 見 完注機関名                            | 優先度       | 担当者     | イベント1             | イベント2       | -7/C/F3             | イバント4                   | イベント5       | 1/10-1-6 | 備考   | 詳細 | MBk |
| バソコン                 | 他                                  |           |         |                   |             |                     |                         |             |          |      |    |     |
| 宫城県                  | (地独)宮城県<br>立病院機構宮<br>城県立がんセ<br>ンター |           |         | 入札日<br>2022-08-12 |             |                     |                         |             |          |      | 設定 | MIR |
|                      |                                    |           |         | Copyright (c      | 2008-2022 ( | Micoto Dataware-NET | 発音事項<br>All rights resi | l<br>arved. |          |      |    |     |

| 最ナビ W7788488 | 4、設備サービス                | _                   |
|--------------|-------------------------|---------------------|
| 入札検索         | 配信条件変更お気に入り             |                     |
| 鰊配信日は(7/31)  | です。本日の全マッチンク件数はUPF】 三週3 | 表10日分の入札情報を掲載しています。 |
| 府業           | ✓ 発注機関名                 | ●御分一致 ○完全一致         |
| 8 🗌          |                         | すべてを含む ~            |
|              | ✓ 等線 A,B,C,D ✓          |                     |
| 8            | ~ ~                     |                     |
|              |                         | 絞り込み クリア            |
|              |                         |                     |

■「お気に入りリスト」に登録する

「マイページ」に表示されている入札・公募情報の一覧にある「☆」マークをします。

ポップアップの確認ウインドウが表示されたら 「OK」を押します。

②リスト選択画面が表示されるので 「リストへ」ボタンを押します。

③お気に入りリストに登録されました。

④お気に入りリストからぬけるには、右上部の「閉 じる」ボタンを押します。

⑤「お気に入りリスト」を確認するには、「マイページ」にログインして上部メニューの「お気に入り」から リストに遷移できます。 9. 便利な機能:お気に入りリスト②

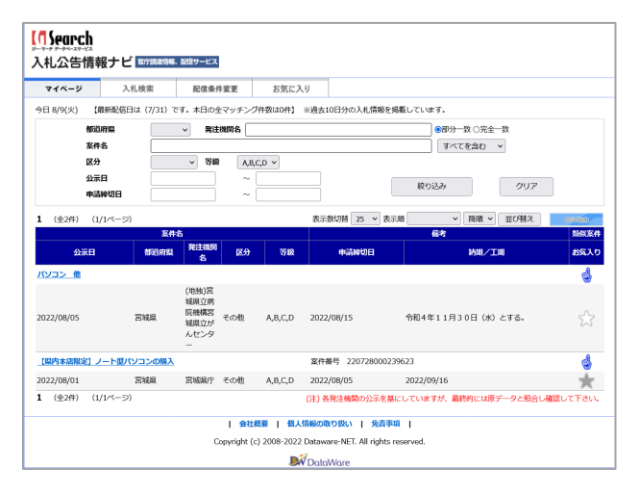

|   | []Search<br>マークチョンホーム<br>入札公告情報ナビ Stylester Statyーモス                            | お気に入りTOPへ | 間じる |
|---|---------------------------------------------------------------------------------|-----------|-----|
|   | ロシュレーション 「リストへ」ボタンをクリックしてください。<br>シストへ」<br>「新知知られなの合体子の情報子」<br>「新知知られなの合体子の情報子」 | 5         |     |
| l | 会社概要   個人情報の取り扱い   免責事項                                                         |           |     |
| l | Copyright (c) 2008-2022 Dataware-NET. All rights reserved.                      |           |     |
| l | DataWare                                                                        |           |     |

| <mark>[① 5</mark><br>入札: | <mark>earch</mark><br>公告情報ナ        | ビ 10710 | <b>出得幅、配信サ</b> ー | -ビス               |                                          |              |                |        |          | お気に入 | DTOPA | 間じる  |
|--------------------------|------------------------------------|---------|------------------|-------------------|------------------------------------------|--------------|----------------|--------|----------|------|-------|------|
| お気に                      | えりリスト                              | ToDo U2 | スト               |                   |                                          |              |                |        |          |      |       |      |
| 都道府到                     | 見 完注機関名                            | 優先度     | 担当者              | イベント1             | イベント2                                    | -7/C/F3      | 1/0-14         | イベント5  | 1/12/1-6 | 備考   | 詳細    | MRk  |
| バソコン                     | 飽                                  |         |                  |                   |                                          |              |                |        |          |      |       |      |
| 宫城県                      | (地独)宮城県<br>立病院機構宮<br>城間立がんセ<br>ンター |         |                  | 入札日<br>2022-08-12 |                                          |              |                |        |          | [    | 設定    | NIR. |
|                          |                                    |         |                  | 会社                | 「「「」 「「」 「」 「」 「」 「」 「」 「」 「」 「」 「」 「」 「 | 「幅の取り扱い      | 免責事項           | L      |          |      |       |      |
|                          |                                    |         |                  | Copyright (c      | :) 2008-2022                             | Dataware-NET | All rights res | arved. |          |      |       |      |
|                          |                                    |         |                  |                   | <b>D</b> i                               | DataWare     |                |        |          |      |       |      |

| 【 <mark>们 Sea</mark> l<br>入札公領 | <u>たれ</u><br>き情報ナビ 18798-8884、8 | 握サービス   |                 |                                                                                                    | お気に入りTOPへ 閉じる                                                                                                    |
|--------------------------------|---------------------------------|---------|-----------------|----------------------------------------------------------------------------------------------------|----------------------------------------------------------------------------------------------------|
| お気に入り                          | UZE ToDo UZE                    |         |                 |                                                                                                    |                                                                                                    |
| 優先度<br>軍件名<br>担当者              | <ul><li>マレコン 他</li></ul>        |         |                 |                                                                                                    | (編集不可)                                                                                                    |
| イベント名を                         | 入れてくべい」と変換定してください               |         |                 |                                                                                                    |                                                                                                    |
| 入札日                            | 2022-08-12                      | X#      | 3               | チェックアメール詳信条件設定<br>・ 前にメール送信 ()前から毎日送信                                                                                          | RETELZ                                                                                                    |
| - 2750よ<br> 入札日                | 2022-08-12                      | ×*      | <b>2</b> 3<br>⊟ | チェックアメール送信条件設定<br>● 前にメール送信 ○ 前から毎日送信<br>○ 前にメール送信 ◎ 前から毎日送信                                                                   | WERTFLIZ                                                                                                    |
| - (AC)ト<br>[入札日                | 2022-06-12                      | х<br>Ул |                 | エッパアメール送信差許設す     ●前にメール送信 ○前から毎日送信     ○前にメール送信 ◎前から毎日送信     ○前にメール送信 ◎前から毎日送信     ○前にメール送信 ◎前から毎日送信                          | WEATEL-2                                                                                                    |
| 2053b                          | 2002-06-12                      | VE VE   |                 | エテックでメール活動を発きます     ● 前にメール送信 ○前から毎日送信     ○前にメール送信 ◎前から毎日送信     ○前にメール送信 ◎前から毎日送信     ○前にメール送信 ◎前から毎日送信     ○前にメール送信 ◎前から毎日送信 | 1888-7FL-7                                                                                                    |
|                                | Ett           2022-66-12        | × XE    |                 |                                                                                                    | NOR 7911-7           NOR 7911-7           NOR 7911-7 |

| 気に入りリ                        | Zh ToDo                      | リスト                                                                                  |      |                  |             |                |
|------------------------------|------------------------------|--------------------------------------------------------------------------------------|------|------------------|-------------|----------------|
| H度<br>件名<br>当者               | パソコン 他                       |                                                                                      |      |                  | (編集不可)      |                |
| <mark>ペント名を入</mark><br>イベント名 | れてイベントを設定日付                  | e c <rean< th=""><th>ŧŧ</th><th>チェックでメール送信条件設定</th><th>送信</th><th>モアドレス</th></rean<> | ŧŧ   | チェックでメール送信条件設定   | 送信          | モアドレス          |
| 机日                           | 2022-08-12                   |                                                                                      | 3    | ●前にメール送信 ○前から毎日送 | C RE mitaaa | no.uth/ellocal |
|                              |                              |                                                                                      |      | ○前にメール送信 ◎前から毎日送 | 唐 殿定        |                |
|                              |                              |                                                                                      |      | ○前にメール送信 ◎前から毎日送 | 唐 激定        |                |
|                              | <mark>Search</mark><br>札公告情報 | ナビ まってあまたもの                                                                          | サービス |                  |             | お気に入りTOPへ      |
| 101                          | 気に入りリスト                      | ToDo UZF                                                                             |      |                  |             |                |
| 2022                         | 日付<br>-08-12 パソコン            | 案件名<br>他                                                                             | 세요   | 1451             | УŦ          | 担当者            |

#### ■「お気に入りリスト」にToDo設定する

①「入札公告情報ナビ」にログインし、
 上部メニュー「お気に入り」を押します。

- ②リスト選択画面が表示されるので 「リストへ」ボタンを押します。
- ③お気に入りリストが表示されるので、 ToDo設定したい案件の「設定」ボタンを 押します。
- ④その案件の詳細設定画面が表示されます。
   入札説明会や、入札日などのイベント情報など 覚えておきたい項目を自由に設定することが できます。

入力したイベントに対して、指定した期日 (3日前など)にリマインドメールを設定する ことができます。

⑤設定した「ToDoリスト」を確認するには、 「お気に入りリスト」に入り、上部メニュー 「ToDoリスト」を押します。

# 『落札情報ナビ』も併せてご利用ください!

2003年以降の約400万件の落札情報が検索できます。

過去の事例案件の調査/競合他社の動向分析や、 入札時の参考価格の調査など、幅広くご活用いただけます。

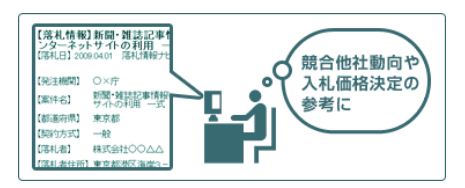

| <ul> <li>フリーキーワー <ul> <li>「発注機関」、「業</li> <li>※AND、OR、NC</li> <li>※AND、OR、NC</li> <li>※スペースでAND</li> </ul> </li> <li>詳細検案(意<br/>落札者</li> </ul> | 液礼儀器ナビ / G-Search<br>- F検査<br>注谷し、「施礼者」、「御道府県」、「浄礼者住所」に含まれる文字列<br>つTO価格ができます。(例:総数者 AND システム開発)<br>検索になります。(例:総数者 システム開発)<br>検索になります。(例:総数者 システム開発)<br>全ての知 <b>目を入力しなくても検索可能です。)</b>                                                                                                    | を検索します。<br>                      | 様 奈<br>完全─数 ▼          | フリーキーワ・<br>契約方式な  | ード検<br>にどを細 | 索はもち<br>]かく指定 | 5ろん、落札者や発注機関・<br>Eして検索することができます。 |
|----------------------------------------------------------------------------------------------------|----------------------------------------------------------------------------------------------------|----------------------------------|------------------------|-------------------|-------------|---------------|----------------------------------|
| ■案件名                                                                                                    | <ul> <li>※AND、OR、NOTの指定ができます。</li> <li>※スペースでAND検索になります。</li> <li>(</li> <li>※AND、OR、NOTの指定ができます。</li> <li>※スペースでAND検索になります。</li> </ul>                                                                                                    | 【落札情報】<br>【 <sup>落札日】</sup> 20XX | 平成XX年地伯<br>(.xx.xx 落札) | 西公示書/国土交通省<br>情報ポ |             | ∎ ご利          | 用料金                              |
| ■発注機関                                                                                                    | <br> ※AND、OR、NOTの指定ができます。<br> ※スペースでAND検索になります。                                                                                                    | 【発注機關】                           | 国土交通省                  |                   |             | 見出し           | 10円(税込 11円)/件                    |
| ■落札日                                                                                                    | 全期間 ✓ 2003 ~ 2004<br>※日付の入力方法:2009年3月3日の場合「20090303」と入                                                                                                    | 【都道府県】                           | 東京都                    |                   |             | 本文            | 200円(税込 220円)/件                  |
| ■都道府県                                                                                                    | <ul> <li>常定なし、</li> <li>二百速</li> <li>音音長</li> <li>半発注機構の所在地を選択してください。</li> <li>※「コントロール(Ctrl)+クリックで優敗指定が可</li> </ul>                                                                                                    | 【契約方式】<br>【落札者】                  | 一般<br>株式会社XXXXX        |                   |             |               |                                  |
| ■ 契約方式                                                                                                    | 「指定なし ✓ ※契約方式を選択してください。                                                                                                    | 【落札者住所】                          | 東京都港区XX X              | -X-X              |             |               |                                  |
| ■落札金額                                                                                                    | <ul> <li></li> <li></li></ul> | 【落札金額】                           | X,XXX,XXX 円            | 株式会社データウェア        |             |               |                                  |
|                                                                                                    |                                                                                                    | ※このサンブルは検索                       | 素結果のイメージです。            | 0                 |             |               |                                  |

|  | ご利用料 | 金科 |
|--|------|----|
|--|------|----|

| 見出し | 10円(税込 11円)/件   |
|-----|-----------------|
| 本文  | 200円(税込 220円)/件 |

https://db.g-search.or.jp/market/QDWR.html 落札公告情報ナビ

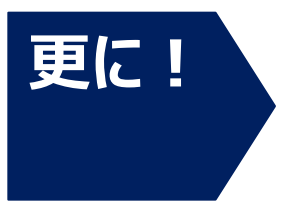

G-Searchの「新聞·雑誌記事横断検索」では、 落札情報と全国紙·地方紙·専門紙·ビジネス誌·技術文献など 1億件以上の情報を一度に検索することができます! 情報収集に是非お役立てください。

| 新聞・雑誌記事橫断検索 powered by 0-Search                                                                                                    |                                                                                                    |                                                                                                    |                                                                                                    |                                                                                                    |  |
|----------------------------------------------------------------------------------------------------|----------------------------------------------------------------------------------------------------|----------------------------------------------------------------------------------------------------|----------------------------------------------------------------------------------------------------|----------------------------------------------------------------------------------------------------|--|
|                                                                                                    | 121419                                                                                                    | MIT MAL AWAY                                                                                                    | 1089846                                                                                                    | 国際レポート                                                                                                    |  |
|                                                                                                    |                                                                                                    |                                                                                                    |                                                                                                    |                                                                                                    |  |
| <b>由来会任</b> 設定                                                                                                    |                                                                                                    |                                                                                                    |                                                                                                    |                                                                                                    |  |
| キーワード                                                                                                    | ○タイトルに含まれる文字3<br>●タイトルに含まれる文字3<br>●タイトルと本文に含まれる                                                                                                    | 利麦検索<br>5文字列を検索                                                                                                    | 0                                                                                                    |                                                                                                    |  |
| E (d)                                                                                                    | (4 <b>8938 ∨</b>                                                                                                    | ~ 0                                                                                                    |                                                                                                    |                                                                                                    |  |
| 22 30<br>22 30 80 15                                                                                                    | 100                                                                                                    |                                                                                                    |                                                                                                    | (                                                                                                    |  |
| 78 241<br>2本対象紙は<br>「全て選択」全て約                                                                                                    | 2007<br>2010                                                                                                    |                                                                                                    |                                                                                                    |                                                                                                    |  |
| 2月 201<br>2年対象紙は<br>[全て選択   全て約<br>2] 通信社-テレビ                                                                                                    | (M)<br>図 共同通信<br>図 対同通信                                                                                                    | Ø NHK⊒1-X                                                                                                    | ● テレビ番組放送データ                                                                                                    | (→servicesaril)                                                                                                    |  |
| 78 30<br>(全て)<br>(全て)<br>「全て)<br>「全て)<br>「全て)<br>「全て)<br>「全て)<br>「全て)<br>「全て)<br>「全て)<br>「全て)<br>「全て)<br>「全て)<br>「会て)<br>「会」<br>「会」<br>「会」<br>「会」<br>「会」<br>「会」<br>「会」<br>「会」 | 2007<br>✓ 共同通信<br>✓ 30日時間<br>✓ 30日時間                                                                                                    | <ul> <li>☑ NHK=1−ス</li> <li>☑ 記法報告</li> </ul>                                                                                                    | 図 テレビ要相体法データ<br>図 取日新聞<br>図 時年年間                                                                                                    | (▲SCHORESAND) ✓ 必要运行 New1 ✓ 定注研究                                                                                                    |  |
| 7月 301<br>また対象紙版<br>「全て選択」   全て後<br>「 通信社-テレビ<br>「 全国紙<br>「 全国紙<br>「 全国紙                                                                                                    | (1)<br>전 共同通信<br>전 如日新聞<br>전 由新聞                                                                                                    | ✓ NHK二1-ス<br>✓ E売研究<br>✓ 別北市税<br>✓ 別日市会                                                                                                    | <ul> <li>✓ テル(番組鉄法データ)</li> <li>✓ 毎日新聞</li> <li>✓ 東京新聞</li> <li>✓ 東京新聞</li> </ul>                                                                                                    | <ul> <li>(本(K))(K)(K)(K)(K)(K)(K)(K)(K)(K)(K)(K)(K)</li></ul>                                                                                                    |  |
| 78 30<br>ま年対象紙版<br>「全て選択」全て後<br>「 金田紙<br>「 全田紙<br>「 全田紙<br>「 全田紙<br>( ) WN)<br>▼ 30万紙                                                                                                    | 2007<br>● 共有遺信<br>● 如日新聞<br>● 中日新聞<br>● 中日新聞<br>● する日報                                                                                                    | <ul> <li>☑ NHKニュース</li> <li>☑ ID表明表</li> <li>☑ 別北原報</li> <li>☑ 別市新発</li> <li>☑ 別市新発</li> <li>☑ 別市新発</li> <li>☑ 別市新発</li> </ul>                                                                                                    | <ul> <li>⑦ テレビ番組放送データ</li> <li>⑦ ロ日新聞</li> <li>⑦ 東日新聞</li> <li>⑦ 東京新聞</li> <li>⑦ 東田新聞</li> <li>⑦ 東田新聞</li> </ul>                                                                                                    | (本(314)34(344(41))<br>✓ 許事法律 Norm<br>✓ 建建新聞<br>✓ 正日本新聞<br>✓ 山田和朝                                                                                                    |  |
| (第 301<br>「全て選択」全て数<br>「全て選択」全て数<br>「 全国法<br>マ 全国法<br>() WN)<br>マ 地方紙                                                                                                    | <ul> <li>○ 并有适信</li> <li>○ 并有适信</li> <li>○ 如日新聞</li> <li>○ 小日新聞</li> <li>○ 小日新聞</li> <li>○ 小日新聞</li> <li>○ 次日報</li> <li>○ 信息 報</li> </ul>                                                                                                    | <ul> <li>☑ NHK二1-X</li> <li>☑ NHK二1-X</li> <li>☑ NHK四</li> <li>☑ NHK四</li> <li>☑ NHK四</li> <li>☑ NHK四</li> <li>☑ NHK四</li> <li>☑ NHK二1-X</li> <li>☑ NHK二1-X</li> <!--</td--><td><ul> <li>☑ テレビ番組放法データ</li> <li>◎ ロ目新聞</li> <li>☑ 東京新聞</li> <li>☑ 東蘭新聞</li> <li>☑ 東蘭新聞</li> <li>☑ 東間新聞</li> <li>☑ 王智林間</li> <li>☑ 王智林間</li> </ul></td><td><ul> <li>(本近代代化成成計))</li> <li>(本近代代化成成計))</li> <li>(本近代代化成成計)</li> <li>(本近代代化成成計)</li> <li>(本近代代化成成計)</li> <li>(本近代代化成成計)</li> <li>(本近代代化成成計)</li> <li>(本近代代化成成計)</li> <li>(本近代代化成成計)</li> <li>(本近代代化成成計)</li> <li>(本近代代化成成計)</li> <li>(本近代代化成成計)</li> <li>(本近代代化成成計)</li> <li>(本近代代成成計)</li> <li>(本近代代成成計)</li> <li>(本近代代成成計)</li> <li>(本近代代成成計)</li> <li>(本近代代成成計)</li> <li>(本近代代成成計)</li> <li>(本近代成計)</li> <li>(本近代代成計)</li> <li>(本近代成計)</li> <li>(本近代代成計)</li> <li>(本近代代成計)</li>     &lt;</ul></td></ul> | <ul> <li>☑ テレビ番組放法データ</li> <li>◎ ロ目新聞</li> <li>☑ 東京新聞</li> <li>☑ 東蘭新聞</li> <li>☑ 東蘭新聞</li> <li>☑ 東間新聞</li> <li>☑ 王智林間</li> <li>☑ 王智林間</li> </ul>                                                                                              | <ul> <li>(本近代代化成成計))</li> <li>(本近代代化成成計))</li> <li>(本近代代化成成計)</li> <li>(本近代代化成成計)</li> <li>(本近代代化成成計)</li> <li>(本近代代化成成計)</li> <li>(本近代代化成成計)</li> <li>(本近代代化成成計)</li> <li>(本近代代化成成計)</li> <li>(本近代代化成成計)</li> <li>(本近代代化成成計)</li> <li>(本近代代化成成計)</li> <li>(本近代代化成成計)</li> <li>(本近代代成成計)</li> <li>(本近代代成成計)</li> <li>(本近代代成成計)</li> <li>(本近代代成成計)</li> <li>(本近代代成成計)</li> <li>(本近代代成成計)</li> <li>(本近代成計)</li> <li>(本近代代成計)</li> <li>(本近代成計)</li> <li>(本近代代成計)</li> <li>(本近代代成計)</li>     &lt;</ul>                                                                                   |  |
| 78 301<br>全式提択   全て後<br>④ 通信社-テレビ<br>④ 全面紙<br>③ 全面紙<br>③ 全面に<br>() WN)<br>Ø 地方紙                                                                                                    |                                                                                                    | <ul> <li>✓ NHKL→-ス</li> <li>✓ NHK二→-ス</li> <li>✓ 医甲管管</li> <li>✓ 沖谷管管</li> <li>✓ 沖谷管管</li> <li>✓ 法告诉管</li> <li>✓ 出口本式的</li> </ul>                                                                                                    | <ul> <li>····································</li></ul>                                                                                                    | <ul> <li>(※RENOVASIONED)</li> <li>(※RENOVASIONED)</li> <li>(</li></ul> |  |
| 18 30<br>建築設備戦略<br>「全て開発」全て戦<br>図 通信社-テレビ<br>図 全国モ<br>図 全国モニース編<br>()WN)<br>図 地方紙                                                                                                    | (1)         共変通信           (2)         共変通信           (2)         公司合統           (2)         公司合統           (2)         公司会議           (2)         公司会議           (2)         公司会議           (2)         公司会議           (3)         公司会議           (3)         公司会議 </td <td><ul> <li>☑ NHK二→-X</li> <li>☑ RUNH</li> <li>☑ RUNH</li> <li>☑ 개가 바람</li> <li>☑ 개가 바람</li> <li>☑ 10 개가 바람</li> <li>☑ 10 개가 바람</li> <li>☑ 10 개가 바람</li> <li>☑ 11 개가 바람</li> <li>☑ 11 개가 바람</li> <li>☑</li></ul></td> <td><ul> <li>· 가난을用於法デー?</li> <li>· 미드위해</li> <li>· 미드위해</li> <li>· 미드위해</li> <li>· 미드위해</li> <li>· 미드위해</li> <li>· 미드위해</li> <li>· 미드위해</li> <li>· 미드위해</li> <li>· 미드위해</li> <li>· 미드위해</li> <li>· · · · · · · · · · · · · · · · · · ·</li></ul></td> <td>(************************************</td> | <ul> <li>☑ NHK二→-X</li> <li>☑ RUNH</li> <li>☑ RUNH</li> <li>☑ 개가 바람</li> <li>☑ 개가 바람</li> <li>☑ 10 개가 바람</li> <li>☑ 10 개가 바람</li> <li>☑ 10 개가 바람</li> <li>☑ 11 개가 바람</li> <li>☑ 11 개가 바람</li> <li>☑</li></ul>                                                                                                    | <ul> <li>· 가난을用於法デー?</li> <li>· 미드위해</li> <li>· 미드위해</li> <li>· 미드위해</li> <li>· 미드위해</li> <li>· 미드위해</li> <li>· 미드위해</li> <li>· 미드위해</li> <li>· 미드위해</li> <li>· 미드위해</li> <li>· 미드위해</li> <li>· · · · · · · · · · · · · · · · · · ·</li></ul> | (************************************                                                                                                    |  |
| 18 301<br>全支部合地区<br>「全て提択」   全て地<br>「 金田廷<br>「 金田廷<br>「 金田廷<br>「 金田三一ス論<br>( ) WN)<br>▼ 地方紙                                                                                                    |                                                                                                    | 년 NHK드노-ス<br>년 전북왕형<br>년 개막왕형<br>년 개막왕형<br>년 21日주지미<br>년 고립구지미<br>년 고립부지미<br>년 고립북왕형                                                                                                    | <ul> <li>· ···································</li></ul>                                                                                                    | (withinksized)           ····································                                                                                                    |  |
| (* 3/1<br>建築対象製品<br>「全て開作」全工後<br>ダ 通信社-テレビ<br>ダ 全国地<br>ダ 全国・コース編<br>() WN)<br>ダ 地方紙                                                                                                    | [2007]<br>전 共可运動<br>전 대학원 전<br>전 2.2월 전체에<br>전 국민동원<br>전 국민동원<br>전 국민동원<br>전 대학원·<br>대학원·<br>대학<br>대학<br>대학<br>대학<br>대학<br>대학<br>대학<br>대학<br>대학<br>대학                                                                                                    | 図         NHKL3-X           図         記号新聞           マ         消息時期           マ         消息時期           マ         消息時期           マ         出日本新聞           マ         温泉日新聞           マ         温泉日新聞           マ         温泉日新聞           マ         温泉日新聞           マ         温泉日新聞           マ         高泉市新聞                                                                                                    | ····································                                                                                                    | ····································                                                                                                    |  |
| (* 3/4<br>(全つ時代   全つ時<br>「全つ時代   全つ時<br>「 全の時代   全つ時<br>「 全の時代   二一ス編<br>( ) WN )<br>▼ 地方紙                                                                                                    | ····································                                                                                                    | 図         NHK工ス           図         RE機能機           図         RE機能機           図         RE機能機           図         RE機能機           図         RE機能機           図         RE機能機           図         RE機能構           図         RE機能構           図         RE機能構           図         RE機能構           図         RE機能構           図         RE機能構           図         RE機能構                                                                                                    | 년 17.1월883357-9<br>년 요즘동해<br>년 호호해에<br>년 전호해에<br>년 17846년<br>년 1841월<br>년 1841년<br>년 1846년<br>년 2016년<br>1841년<br>년 2016년<br>1841년<br>년 2016년<br>1841년                                                                                        | ····································                                                                                                    |  |

#### 【検索対象紙誌】

朝日新聞、読売新聞、毎日新聞、産経新聞、 共同通信、時事通信、北海道新聞、河北新報、 新潟日報、中日新聞、中国新聞、西日本新聞、 日刊工業新聞、化学工業日報、日刊薬業、 建設工業新聞、建設通信新聞、日本食糧新聞、 日本農業新聞、繊研新聞、NNA、週刊ダイヤモンド、 週刊エコノミスト、週刊東洋経済、プレジデント、AERA、 调刊朝日、サンデー毎日、科学技術文献情報 など 約120紙誌

https://db.g-search.or.jp/g\_news/RXCN.html 新聞・雑誌記事横断